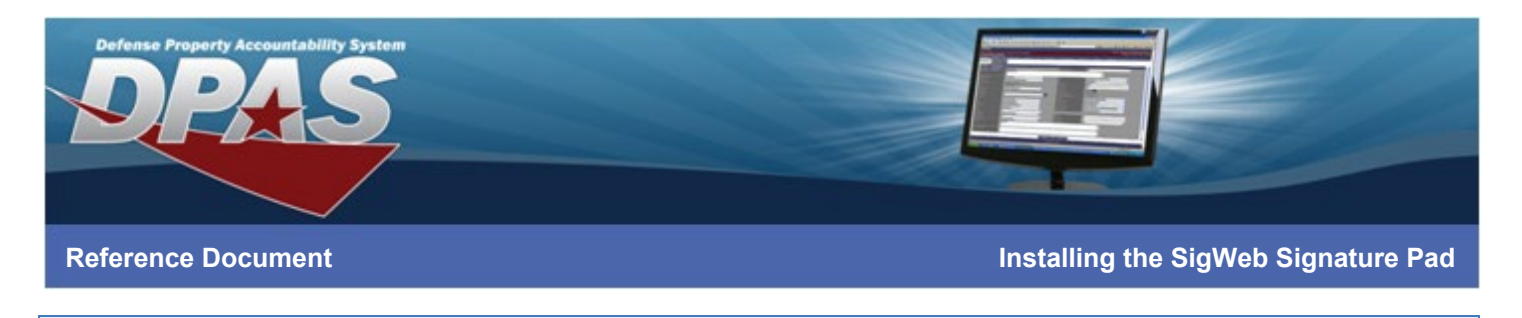

## Installing the SigWeb Signature Pad

## \*For Chrome and Edge

Note: Do not connect the pad to your computer until all driver installation steps are complete.

## First Time Install Steps

Follow Steps 1-4 here if you have never installed SigWeb before:

1. Download the SigWeb installer at:

https://www.topazsystems.com/software/sigweb.exe

- 2. Before installing, be sure to close all open browsers (i.e. Chrome, Firefox, Internet Explorer, etc).
- 3. Run the SigWeb installer (right-click and select "Run as Administrator").

Note: Do not connect your signature pad until installation is complete.

4. Once complete, test SigWeb with the SigWeb Demo at this page:

https://www.sigplusweb.com/sigwebtablet\_demo.htm Click "Sign" and sign on your

signature pad; your signature will appear in the signature box.

| Ea Smith        | J              |  |
|-----------------|----------------|--|
| Sign Clear Done |                |  |
| SigString:      | Base64 String: |  |

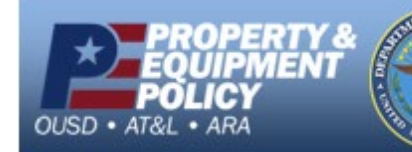

- UNCLASSIFIED | FOR OFFICIAL USE ONLY -Page 1 of 1 DPAS Call Center 1-866-498-8687

r- DPAS Website http://dpassupport.golearnportal.org